# 药品和医用耗材招采管理子系统 中药饮片申报操作流程

(河北省医疗保障局)

| —、       | 登录   | 3 |
|----------|------|---|
| <u> </u> | 添加药品 | 5 |
| 三、       | 申报挂网 | 7 |
| 四、       | 产品公示 | 8 |

目录

#### 一、登录

打开河北省医疗保障局官网,在便民服务模块中点击【单位网厅】进入医保公共服务单位网厅。

| 🔊 学习宣(                                  | 专贯彻党的二十大精神                                                                                                    |
|-----------------------------------------|----------------------------------------------------------------------------------------------------|
| 欢迎访问河北省医疗保障局网站                          | 换肤 网站地图                                                                                                    |
|                                         | 请输入关键字查询 Q W                                                                                                    |
| ■ 1 3 3 3 3 3 3 3 3 3 3 3 3 3 3 3 3 3 3 | 开 🔡 便民服务 目 互动交流 🔡 专题专栏 🖪 政务服务                                                                                                    |
| 习近平                                     | <ul> <li>         医保医疗服务项目<br/>の專指摘<br/>资料下载      </li> </ul>                                                                                                    |
|                                         | 单位网厅 對如公告 省级动态 地方动态 国务要闻 国家局信息                                                                                                    |
| @国务院我来                                  | 个人网厅         汗调整部分医疗服务项目价格的通知         [2024/01/23]           基层网厅         闭诊管医疗保障局力公室河北省人力资源和         [2023/12/26]           闭诊管医疗保障局力公室并指结合门诊使用         [2023/12/26] |

#### (河北省医疗保障局官网)

在登录页面输入"单位账号"、"登录密码"、"验证码", 点击【登录】按钮,进入"医疗保障单位网厅"。

| 555 医保公共服务−单      | 位网厅 前颈 下鞭症                                                                    | 該医保服务app   注册 (个人叫厅) 単位网庁 基层叫厅 |
|-------------------|-------------------------------------------------------------------------------|--------------------------------|
| 司办理业务:            | 您好~我是医保小助手立即咨询                                                                | 欢迎进入单位网厅                       |
| 单位参保管理            |                                                                               | 单位账号登录 CA登录                    |
| <b>王</b> 6 单位除神变更 |                                                                               |                                |
| 职工参保管理            | 💦 职工新参保登记 (批 🌇 职工暂停参保<br>量)                                                   |                                |
| · 联工终止参保          | <ul> <li>○ 取工-般信息维护</li> <li>○ 取工关键信息维护</li> <li>○ 取工售停参保(批<br/>品)</li> </ul> | 登录<br>忘记密码 没有账号? 立即注册          |
|                   |                                                                               | 重要提醒!<br>谨防短信诈骗                |

(单位网厅登录页面)

注:登录密码提示不正确的,可在单位登录页面使用 "忘记密码"功能进行重置。

招采角色认证为"上市持有人"的企业,点击"招采 系统",进入河北省药品和医用耗材招采管理系统。

| 医疗保障单位网厅 |                                                                                            |                                                                                                    |                                                          |          | ☐ 返回门户前页 ± | 操作手册 💄 | <br>退出 |
|----------|--------------------------------------------------------------------------------------------|----------------------------------------------------------------------------------------------------|----------------------------------------------------------|----------|------------|--------|--------|
|          | <b>汉)</b><br>医保公                                                                           | 上服务大厅                                                                                                    | ,                                                        |          |            |        |        |
|          | ・         企业信息           ・         经办人管理           ・         招采企业角色           ・         近近 | <b>招亲企业角色认证</b><br>注意事态:<br>1.257次均均增增态就从近"空外"<br>2.25以定望空业或"上市特殊人的<br>3.25时特人就转变强烈的、就长<br>4.3年的特点就需要用力的。 | 战"角色。<br>1. 不可用以正"医疗机构"。<br>132 "上市持有人"角色。<br>四单位角色不可是之。 | erat ut. | ★ 角色认识操作说明 |        |        |
|          | 1 招采系统                                                                                     | 单位名称                                                                                                    | 单位角色                                                     | 状态       | 操作         |        |        |
|          |                                                                                            | 1000                                                                                                    | 医疗机构                                                     | 未认证      | 安认证        |        |        |
|          |                                                                                            | 1.00                                                                                                    | 经营企业                                                     | BINE     | 留无操作       |        |        |
|          |                                                                                            |                                                                                                    | 上市持有人                                                    | BME      | 智无操作       |        |        |
|          |                                                                                            |                                                                                                    |                                                          |          |            |        |        |

(招采企业角色认证页面)

| 河北省药品和医用耗材招采管理系统      |           |                                          |                          | () 首页 数好。    | <b>,</b>                 |
|-----------------------|-----------|------------------------------------------|--------------------------|--------------|--------------------------|
|                       | 河北省区      | 日 <b>谷品器</b> 械(<br>)://ylbzj.hebei.gov   | en/categor               |              | 点击进入》                    |
| 55                    |           | ¥ 100.00                                 | ¥ 100.00                 | Refigire     | •                        |
| ±URRIEF75B-4≝<br>政策文件 | 1003IN3B4 | ≤」□□□文後94399                             | <b>西</b> 多               | 2018年        | 19) 亚叫以五                 |
|                       |           | Cards<br>Lynamia                         | 2024/04/14<br>2024/04/07 | 2mm<br>- 2mm | 2024/04/15<br>2024/04/08 |
|                       | -4.       | naprijste napadela<br>naprijste napadela | 2024/03/19<br>2024/03/19 |              | 2024/01/08               |
|                       |           | - Nersk                                  | 2024/01/16               |              |                          |

(河北省药品和医用耗材招采管理系统首页)

#### 二、添加药品

点击【药品挂网管理-资质库管理-中药饮片申报】进入中药饮片申报菜单,点击【产品关联】按钮,关联国家下发产品信息。

| 河北省药品和医用耗材招采管理系统 | 1           | 药品括    | E网管理 耗材  | 材挂网管理 药 | 品交易结算  | 耗材交易结算     | 综合监管 用戶   | 中基础设置  | 高 首页 您好,浙江十全医<br> | 疗器材有限公司 (它) 退出 |
|------------------|-------------|--------|----------|---------|--------|------------|-----------|--------|-------------------|----------------|
|                  | 待提了         | εΕ     | 已提交      |         |        |            |           |        |                   |                |
| 今家首页             | -           | 材名称    |          | 中草药     | 名称 语输入 | 医          | 疗目录编码     |        | 批准文号 语输入          |                |
| 我的工作台            |             |        |          |         |        |            |           |        |                   |                |
| 国家药品代码维护结果       | 5           | 字编码    |          |         |        |            |           |        |                   | 重置 宣询          |
| 国家药品代码匹配结果公示     | -           |        |          |         |        |            |           |        |                   |                |
| 资质库管理 个          |             |        |          |         |        |            |           |        | Maat              | 新眉本思数描         |
| 我的企业信息           |             | 序号     | 药材名称     | 中草药名称   | 功效分类   | 医疗目录编码     | 功能主治      | 规格(等级) | 包装规格              | 操作             |
| 我的药品库            |             | 1      | Ξt       | 三七粉(冻干) | 止血药    | T531102771 | 散感止血消肿定痛。 |        |                   | 编辑 查香<br>移除    |
| 产品线产申请           |             |        |          |         |        |            |           |        |                   |                |
| 产品转产结果公示         |             |        |          |         |        |            |           |        |                   |                |
| 中药配方颗粒           |             |        |          |         |        |            |           |        |                   |                |
| 中药饮片申报           |             |        |          |         |        |            |           |        |                   |                |
| 阳光挂网             |             |        |          |         |        |            |           |        |                   |                |
| 药品信息填充           |             |        |          |         |        |            |           |        |                   |                |
| 动态调整管理           | <           |        |          |         |        |            |           |        |                   | >              |
| 承诺书上传 🖌 🗸        | 共1 <u>9</u> | €显示1-1 | <b>冬</b> |         |        |            |           |        | 1 10亲/页           | ▽ 跳转至第 页       |
| ← 返回我的丁作合        |             |        |          |         |        |            |           |        |                   |                |

在产品关联菜单点击输入对应查询条件,点击【查询】按 钮,点击【确认】按钮。

| 河北省药品和医用耗材招 | 采管理     | 系統       | 药品挂网管理                                                                                                    | 耗材挂网管理 | 药品交易结算     | 耗材交易的 | 吉算 综合监管    | 用户基础设置     | (例) 首页 5       | 跛牙,       | 退出                                      |
|-------------|---------|----------|----------------------------------------------------------------------------------------------------|--------|------------|-------|------------|------------|----------------|-----------|-----------------------------------------|
| 专家首页        | 遇       | ¥新增产。    | a 1                                                                                                    |        |            |       |            |            |                | ×         |                                         |
| 我的工作台       | 药材名称 蚕蛹 |          |                                                                                                    | 中草药名称  |            | 医疗目录  | 調節輸入       | 药用部位       |                | 2         |                                         |
| 国家药品代码维护结果  |         |          |                                                                                                    |        |            |       |            |            | I              | 置 查询      | 重要直询                                    |
| 国家药品代码匹配结果公 |         |          |                                                                                                    |        |            |       |            |            |                |           | 彩牌大批教师                                  |
| 资质库管理       | 0       | 序号       | 药材名称                                                                                                    | 中草药名称  | 医疗目录编码     | 功效分类  | 常规用法       | 功能主治       | 药用部位           | 住地        | 000000000000000000000000000000000000000 |
| 我的企业信息      |         | 31       | 蚕蛹                                                                                                    | 蚕蛹霜    | T130907193 | 消食药   | 3~15g,     | 生津止渴,消食理气, | 干燥的蛹           | 甘、辛、咸微    | 操作                                      |
| 我的药品库       |         | 2        | 蚕蛹                                                                                                    | 蚕蛹     | T430901580 | 消食药   | 3~15g,水煎服。 | 生津止渴,消食理气, | 干燥蛹            | 甘、辛、威微    | 编辑 童藝                                   |
| 产品转产申请      |         | 3        | 蚕蛹                                                                                                    | 蚕蛹     | T130901580 | 消食药   | 3~15g,     | 生津止渴, 消食理气 | 干燥的蛹           | 甘、辛、咸     | 55×63.                                  |
| 产品转产结果公示    | 0       | 4        | 蚕蛹                                                                                                    | 蚕蛹     | T122001580 | 杀虫止痒药 | 3~6g,研末,   | 杀虫疗疳,生津止渴, | 干燥蛹            | 甘、咸平。低    |                                         |
| 中药配方颗粒      |         | 5        | 蚕蛹                                                                                                    | 蚕蛹     | T342001580 | 杀虫止痒药 | 炒食或煎汤,酌量;研 | 杀虫疗疳,生津止渴, | 干燥蛹            | 甘、咸平。归    |                                         |
| 中药饮片申报      |         | 6        | 柞蚕蛹                                                                                                    | 柞蚕蛹    | T230203275 | 清热药   | 6-10g      | 补脾益气,主治久病  | 蛹              | 甘、辛、威、    |                                         |
| 阳光挂网        | <       |          | <i>(</i> <b>)</b>                                                                                                    |        |            |       |            |            | (10.0 CT ) mil | >         |                                         |
| 药品信息填充      | 7       | 80策 亚示1- | -634                                                                                                    |        |            |       |            |            | [10號/页] 期時     | £# ¤<br>4 |                                         |
| 动态调整管理      |         |          |                                                                                                    |        |            |       |            |            | B              | 消费        | >                                       |
| 承诺书上传       |         | ~        | A CONTRACTOR OF A CONTRACTOR OF A CONTRACTOR O |        |            |       |            |            |                |           | 跳枝至第页                                   |
|             |         |          |                                                                                                    |        |            |       |            |            |                |           |                                         |

在中药饮片申报页面-待审核页面,点击"编辑",将已关 联的饮片信息补充完整后,点击【保存并提交】按钮,阅读 弹窗内容,点击【已阅读并提交】按钮,提交产品信息。

| 河北省药品和医用耗材招采管理系统 | 药品挂网管       | 理 耗材挂网管理 药品交易结算 耗材交易结算                                                                                                    | 综合监管           | 用户基础设置                                     | ⑤ 退出  |
|------------------|-------------|----------------------------------------------------------------------------------------------------|----------------|--------------------------------------------|-------|
| Q                | 当前位置:中药饮片甲指 | //##                                                                                                    |                |                                            | 返回上—页 |
| 专家首页             | 的材料杯        | ==                                                                                                    | 炮制万法           | 取鲜二七, 伊选,清洗, 冷冻十煤, 粉碎成极细粉。                 | ^     |
| ₩ <b>め</b> 丁作会   | 功效分类        | 止血药                                                                                                    | 药材科(族)来源       | 五加料                                        |       |
|                  | 药材种来源       | Ξt                                                                                                    | 药用部位           | 根及根茎                                       |       |
|                  | 性味          | 甘、微苦,温。归肝、胃经。                                                                                                    | 功能主治           | 散瘀止血,消肿定痛。用于咯血、吐血、衄血、便血、崩漏、外伤出血、胸腹刺痛,跌扑肿痛。 |       |
| 国家约品代码也配结果公示     | 常规用法        | 3~9g; 研粉吞服,一次1~3g, 外用适量。                                                                                                    |                |                                            |       |
| 资质库管理へ           |             |                                                                                                    |                |                                            |       |
| 我的企业信息           | 中药饮片补充信     | 息                                                                                                    |                |                                            |       |
| 我的药品库            | * 药材源产地     | 安国                                                                                                    | * 中药饮片执行<br>标准 | 测试                                         |       |
| 产品转产申请           | * 规格(等级)    | 选货 ×                                                                                                    | * 包装规格         | 10g                                        |       |
| 产品转产结果公示         |             | 点击上传                                                                                                    |                | 0                                          | 200   |
| 中药配方颗粒           | *规格等级说明     | E 国家职注解 pdf                                                                                                    |                | 5025 Pat                                   | 1 Sa  |
| 中药饮片申报           |             | 注:支持文件相式:.doc、.docx、.pdf、.jpg、.png,单个文件不能超过5MB                                                                                                    |                | 2                                          | XC    |
| 阳光拄网             | * 计价单位      | g                                                                                                    | 批准文号           |                                            |       |
| 約品信息婚充           | * 贮存        | 干燥                                                                                                    | * 保质期(月)       | 20                                         |       |
|                  | 生产企业        | and the second second sec | * 生产地址         | 安國                                         | ×     |
|                  | 联系方式        |                                                                                                    | 数字编码           |                                            |       |
|                  | 箭注          |                                                                                                    |                |                                            |       |
| ← 返回我的工作台        |             |                                                                                                    |                | 返回 保存 保存并提交                                |       |

(补充产品信息页面)

注:如存在国家未下发的饮片数据,请在"中药饮片申报"页面使用【新增本地数据】功能,新增临时申报数据, 待国家赋码下发数据后可通过对码程序更新。

| 河北省药品和医用耗材招采管理系统 | 药品挂网管             | 理 耗权              | 挂网管理       | 药品交易结算               | 耗材交易结算            | 综合监管      | 3        | 用户基础设置             | 首页 您好.           | e           |
|------------------|-------------------|-------------------|------------|----------------------|-------------------|-----------|----------|--------------------|------------------|-------------|
| Q                | 当前位置:中药饮片甲指       | 1/编辑              |            |                      |                   |           |          |                    |                  | 120         |
| 5800 ×           | 约材治标              | =t                |            |                      |                   | 跑剃万法      | 現(豊平二一   | 5, 伊选, 清洗, 冷冻十架, 新 | 的中国石根和国家。        |             |
| and the          | 功效分类              | 止血药               |            |                      |                   | 药材科(族)来源  | 五加科      |                    |                  |             |
| 38B1(FD          | 药材种来源             | Ξt                |            |                      |                   | 药用部位      | 根及根据     | ŧ                  |                  |             |
| 国家药品代码维护结果       | 性味                | 甘、微苦温、归肝、         | . 胃经.      |                      |                   | 功能主治      | 散瘀止血     | 1.消肿定痛,用于咯血        | 吐血,衄血,便血,崩漏,外伤出血 | ,胸腹刺痛,跌扑肿痛。 |
| 国家药品代码匹配结果公示     | 修約用注              | 300、研約要照。         |            | 14 <b>5</b>          |                   |           |          |                    |                  |             |
| 资质库管理 ヘ          | 19/30/13/24       | 5 - 59, WHO LEDK, | мт-зу, лль | ( <u>1944</u> ,      |                   |           |          |                    |                  |             |
| 我的企业信息           | 一中药饮片补充信          | 息                 | 阅读提示       | 7                    |                   |           | $\times$ |                    |                  |             |
| 我的药品库            | *药材源产地            | 安国                | 我承诺: 4     | 本次填报并提交的产品信息;        | 是真实的、准确的。         |           |          |                    |                  |             |
| 产品转产申请           | * 规格(等级)          | 选货                |            |                      | Ro 36             |           | 14560    |                    |                  |             |
| 产品转产结果公示         |                   | 点击上传              |            |                      | AX /H             | CASETTIEX | (469)    |                    |                  |             |
| 中药配方颗粒           | * 规格等级说明<br>书     | ◎国家码注解.pdf        | dag dagy   | ndf ing one 🖽 🔿 🕁    | (+ T OFFE )+ SAAR |           |          |                    |                  | 预点 下載 曲脉    |
| 中药饮片申报           | + 11/000/-        | -                 |            | part (pg. (prig) +1X | TIT BOLLEDING     | *****     |          |                    |                  |             |
| 阳光挂网             | 111/1441 <u>0</u> | g                 |            |                      |                   | 们们在文雪     |          |                    |                  |             |
| 药品信息填充           | * 贮存              | 干燥                |            |                      |                   | *保质期(月)   | 20       |                    |                  |             |
| - 动水道酸管理 シン      | 生产企业              |                   | . 1999     |                      |                   | * 生产地址    | 安国       |                    |                  |             |
|                  | 联系方式              |                   |            |                      |                   | 数字编码      |          |                    |                  |             |
|                  | 祭社                |                   |            |                      |                   |           |          |                    |                  |             |

(二次确认页面)

#### 三、申报挂网

点击"我的工作台",找到对应项目点击"进入"按钮, 进入所属项目内。

| 🖻 🔄 医疗保障单位网厅      | × 111.63.208.5:8089/tps-local/ | (×) +                        |                         |                       |                     |                     |                     |                       | ~ -       | ø ×                                     |
|-------------------|--------------------------------|------------------------------|-------------------------|-----------------------|---------------------|---------------------|---------------------|-----------------------|-----------|-----------------------------------------|
| ← → C @           | O A ≈ https://111.63.20        | 08.5:8089/tps-local/tender/c | utside-item/product-org | n/index?gCode=dTender |                     | -                   | BR 90%              |                       | . 4       | <b>5</b> ඞ ≡                            |
| □生产环境 □ 製試环境 □ 其他 |                                |                              |                         |                       |                     |                     |                     |                       | 08        | 动设备上的书签                                 |
| 河北省药品和医用耗材招采管理系统  | 药品挂网管理                         | 耗材挂网管理                       | 药品交易结                   | 算 耗材交易                | は算 综合               |                     | 基本均分量               | (i) ma sy. <b>K</b> i | 十全医疗器材有限公 | (5) (5) (5) (5) (5) (5) (5) (5) (5) (5) |
| Q                 |                                |                              | and a large             |                       | and a second second |                     |                     |                       |           |                                         |
| 专家首页              | 项目编号 1988人                     |                              | 項日名称 手册                 |                       | 均田状态 1993年          |                     |                     |                       | MESE      | <u>1</u> 111                            |
| 我的工作台             | 序号 项目编号                        | 项目名称                         | 项目说明                    | 招采模式                  | 项目发起单位              | 项目执行范围              | 09320310            | 联系人                   | 项目状态      | iiite                                   |
| 国家药品代码维护结果        | 1 SVP-20231025-0002            | 10                           |                         |                       | 河北省本产保険局            | 石室広市 鹿山市 泰恩岛市       | 2023-10-25 17:05:49 |                       | 松石曲       | i#X                                     |
| 国家药品代码匹配结果公示      |                                |                              |                         |                       | 13100023300410      | HOLD HER HALF OTHER |                     |                       | 21121     |                                         |
| 资质库管理 🖌 🖌         |                                |                              |                         |                       |                     |                     |                     |                       |           |                                         |
| 阳光挂网              |                                |                              |                         |                       |                     |                     |                     |                       |           |                                         |
| 药品信息填充            |                                |                              |                         |                       |                     |                     |                     |                       |           |                                         |
| 动态调整管理            |                                |                              |                         |                       |                     |                     |                     |                       |           |                                         |
| 承谢书上传 >           |                                |                              |                         |                       |                     |                     |                     |                       |           |                                         |
| 配送方獻結果管理 >        |                                |                              |                         |                       |                     |                     |                     |                       |           |                                         |
| 中诉投诉管理            |                                |                              |                         |                       |                     |                     |                     | _                     |           | _                                       |
| 拟挂网结果公示           | 共1条 显示1-1条                     |                              |                         |                       |                     |                     |                     | 1 5                   | 除/页 🗸 新韓至 | x 页                                     |
|                   |                                |                              |                         |                       |                     |                     |                     |                       |           |                                         |
|                   |                                |                              |                         |                       |                     |                     |                     |                       |           |                                         |
|                   |                                |                              |                         |                       |                     |                     |                     |                       |           |                                         |
|                   |                                |                              |                         |                       |                     |                     |                     |                       |           |                                         |
|                   |                                |                              |                         |                       |                     |                     |                     |                       |           |                                         |
|                   |                                |                              |                         |                       |                     |                     |                     |                       |           |                                         |
|                   |                                |                              |                         |                       |                     |                     |                     |                       |           |                                         |
|                   |                                |                              |                         |                       |                     |                     |                     |                       |           |                                         |
|                   |                                |                              |                         |                       |                     |                     |                     |                       |           |                                         |
|                   |                                |                              |                         |                       |                     |                     |                     |                       |           |                                         |
|                   |                                |                              |                         |                       |                     |                     |                     |                       |           |                                         |
|                   |                                |                              |                         |                       |                     |                     |                     |                       |           |                                         |
|                   |                                |                              |                         |                       |                     |                     |                     |                       |           |                                         |
|                   |                                |                              |                         |                       |                     |                     |                     |                       |           |                                         |

点击【申报管理-中药饮片目录勾选】进入中药饮片目录 勾选菜单,点击【添加产品】按钮,选择申报产品。

| 河北省药品和医用机材招采管理系统 | 1  | 药品        | 諸 国 関 管 理           | 耗材挂网管             | 理 茂       | 品交易结算    | 耗材交易结算    | ŝ     | 合监管    | 用户基础设置   | C       | 首页 您好.  |                | ③ 退出                      |
|------------------|----|-----------|---------------------|-------------------|-----------|----------|-----------|-------|--------|----------|---------|---------|----------------|---------------------------|
| ٩                | 服装 | 起止时间: 202 | 23-11-08 00:00:00 至 | 2033-11-10 00:00: | 00        |          |           |       |        |          |         | 距离报告    | · 戴山拉利 : 3449天 | 598134 <del>(3</del> 5089 |
| 首页               |    |           |                     |                   |           |          |           |       |        |          |         |         |                |                           |
| 中版管理             |    | 执行标准      |                     |                   | 医疗目录编码    |          |           | 药用部位  |        |          | 药材名和    | r 语输入   |                |                           |
| 中药饮片目录勾选         |    | 数字编码 计    |                     |                   | 批准文号      |          |           | 药材源产地 |        |          | 中草药名和   | r 词位入   |                |                           |
| 日录勾选             |    |           |                     |                   |           |          |           |       |        |          |         |         | #田             | 重词                        |
| 企业资料量料中投         |    |           |                     |                   |           |          |           |       |        |          |         |         | 添加产品 批         | 型选择目录                     |
| 产品规杂             |    | 添加产品      |                     |                   |           |          |           |       |        |          |         | ×       | 12             | . 0                       |
| 中药饮片公示           |    | 执行标准      |                     |                   | 医疗目录编 计输入 |          | 药用部位 调油入  |       |        | 药材名称 谐信入 |         | 560/611 | 100            |                           |
| 直接挂网管理 ~         |    | 数字编码      |                     |                   | 批准文号 通信入  |          | 药材源产地 雪兰人 |       |        | 中華药名称    |         | 5       |                |                           |
| 申投诉管理            |    |           |                     |                   |           |          |           |       |        |          | 1817 di |         |                |                           |
| 报价管理 ~           |    |           |                     |                   |           |          |           |       |        |          | 2       |         |                |                           |
|                  |    |           |                     |                   |           |          |           |       |        |          | 2 HB3   | 1       |                |                           |
|                  |    | 1 序号      | 药材名称                | 中草药名              | 称 功效分类    | 医疗目录编    | 码 功能主     | 油     | 規格(等级) | 包装规格     | 批准: 操作  |         |                |                           |
|                  |    | 1         | Ξt                  | 三七粉次东             | 千) 止血药    | T5311027 | 71 散瘀止血消肿 | P走施。  | 选货     | 10g      | 选择      |         |                |                           |
|                  | <  | 共1条显示     | 1-1条                |                   |           |          |           |       |        | 1 10祭/页  |         | 1       |                | >                         |
|                  |    |           |                     |                   |           |          |           |       |        |          |         | -       |                |                           |
|                  |    |           |                     |                   |           |          |           |       |        |          |         |         |                |                           |
|                  |    |           |                     |                   |           |          |           |       |        |          |         |         |                |                           |
|                  |    |           |                     |                   |           |          |           |       |        |          |         |         |                |                           |
|                  |    |           |                     |                   |           |          |           |       |        |          |         |         |                |                           |
|                  |    |           |                     |                   |           |          |           |       |        |          |         |         |                |                           |
| ←返回现的工作台         |    |           |                     |                   |           |          |           |       |        |          |         |         |                |                           |

# 勾选申报产品,点击【批量选择目录】。

| 河北省药品和医用耗材招采管理 | ersk |     |             | 药品挂网管理          | 耗材挂网管理                     | 药品       | 交易结算 | 耗材交易结算 | 综合监管       | 41% CPU 54°C | 200    | 前页 您好, 浙江+ | 全医疗器材有限公司 ⑥ 退出         |
|----------------|------|-----|-------------|-----------------|----------------------------|----------|------|--------|------------|--------------|--------|------------|------------------------|
|                | Q    | 报名前 | attetrie):  | 2023-11-08 00:0 | 0:00 至 2033-11-10 00:00:00 |          |      |        |            |              |        | 距离报名       | QLLIERA: 3449天9时32分10秒 |
| 首页             |      |     |             |                 |                            |          |      |        |            |              |        |            |                        |
| 中报管理           | ^    |     | 执行标准        |                 |                            | 医疗目录编码 部 |      |        | 药用部位调输入    |              | 药材     | 名称《清输入     |                        |
| 中药饮片目录勾选       |      |     | 数字编码        | 诸输入             |                            | 批准文号     |      |        | 药材源产地 调输入  |              | 中草药    | 名称 清兰人     |                        |
| 日录勾选           |      |     |             |                 |                            |          |      |        |            |              |        |            | 重型 重調                  |
| 企业资料增补申报       |      |     |             |                 |                            |          |      |        |            |              |        | _          | 2                      |
| 产品资料增补管理       | ~    |     |             |                 |                            |          |      |        |            |              |        | 3          | 動OA智 新電源指導             |
| 产品报名           |      |     | 序号          | 药材名称            | 中華药名称                      | 目录号      | 目录名称 | 功效分类   | 医疗目录编码     | 功能主治         | 規格(等级) | 包装规格       | HR/F                   |
| 中药饮片公示         |      |     | 1           | 三七              | 三七粉(东干)                    |          |      | 止血药    | T531102771 | 徽原止血,消肿空痛。   | 选质     | 10g        | 选择目录 删除 查看             |
| 直接挂网管理         | ~    | <   |             |                 |                            |          |      |        |            |              |        |            | >                      |
| 申投诉管理          | ~    | 20  | # 38/3/1-13 | ĸ               |                            |          |      |        |            |              |        |            |                        |
| 报价管理           | ~    |     |             |                 |                            |          |      |        |            |              |        |            |                        |
|                |      |     |             |                 |                            |          |      |        |            |              |        |            |                        |

## 在选择目录页面,为当前申报产品选择对应的目录。

| 河北省药品和医用耗材招采管理 | 医统 |               | 药品抽网管理           | 耗材挂网管理                    | 药品交易结算            | 耗材交易结算      | 综合监管      | 4/% CPU 49*C O | (i) ma | 1997. <b></b> © i&H     |
|----------------|----|---------------|------------------|---------------------------|-------------------|-------------|-----------|----------------|--------|-------------------------|
|                | ۹  | 报名起止时间:       | 2023-11-08 00:00 | :00 至 2033-11-10 00:00:00 |                   |             |           |                |        | 距离报名截止还剩: 3449天9时30分14秒 |
|                |    |               |                  |                           |                   |             |           |                |        |                         |
| 中报管理           | ^  | 执行标           | <b>在</b> [ 词输入   |                           | 医疗目录编码 明治人        |             | 药用的位用的入   |                | 药材名称   |                         |
| 中药饮片目录勾选       |    | 数字编码          | 1911年入           |                           | <b>批准文号</b> - 師範入 |             | 药树源产地。同能入 |                | 中草药名称  |                         |
| 日录勾选           |    |               |                  |                           |                   |             |           |                |        | 1111 1110               |
| 企业资料增补申报       |    |               |                  |                           |                   |             |           |                |        |                         |
| 产品资料增补管理       | ~  |               |                  |                           |                   |             |           |                |        | 300°品 批量选择目录            |
| 产品报名           |    | ■ [选择]        | 目录               |                           |                   |             |           |                | ×      | uši规格 操作                |
| 中药饮片公示         |    |               |                  |                           | Barb Inc.         | Ave. (mark) |           | allar (march)  |        | 10g 选择目录 删除 查看          |
| 直接挂网管理         | ×  | < E3          | KR NUL           | E                         | 1754W Intel A     | MS2 Mail/   |           | Acted Diony    |        | > 10%/75 \$104799 75    |
| 申投诉管理          | ~  | ~             |                  |                           |                   |             |           |                | 田田 西田  |                         |
| 报价管理           | ř  | 序号            |                  | 目录号                       | 目录名称              | 別型          |           | 規格             | iiin:  |                         |
|                |    | 1             |                  | 0002                      |                   | 片剂          |           | 5mg            | 选择     |                         |
|                |    | 2             |                  | 0003                      |                   | 100         |           |                | 选择     |                         |
|                |    | 1000/⑦ ◇ 朝神盗旗 |                  |                           |                   |             |           |                |        |                         |
|                |    |               |                  |                           |                   |             |           |                |        |                         |

## 四、产品公示

在中药饮片申报项目内,点击【直接挂网管理-中药饮片

公示】进入中药饮片公示菜单,查看本企业已报名产品的基 本信息及挂网状态。

| 执行标准 图绘入 数字编码 副绘入 |        |          | 医疗目炎病研 動語 入 批准文 等 「語語 入 |               |       | 药用部位 西金入<br>药材源产地 胡金入 | 药材          |        |      |        |    |
|-------------------|--------|----------|-------------------------|---------------|-------|-----------------------|-------------|--------|------|--------|----|
|                   |        |          |                         |               |       |                       |             |        |      | 重臣     | 查道 |
| 序号                | 药材名称   | 中草药名称    | 目录号                     | 目录名称          | 功效分类  | 医疗目录编码                | 功能主治        | 规格(等级) | 包装规格 | 批准文号   | 操作 |
| 1                 | 三七     | 三七粉(冻干)  | 0002                    | 普拉克索12-片剂-5mg | 止血药   | T531102771            | 散瘀止血,消肿定痛。  | 选货     | 1    |        | 查吾 |
| 2                 | Ξt     | 三七初片     | 0002                    | 曾拉克素12-片剂-5mg | 止血药   | T531106273            | 散瘀止血,消肿定痛。  | 选货     | 12   | 12     | 查看 |
| 3                 | Ξt     | 三七初片     | 0002                    | 普拉克素12-片剂-5mg | 止血药   | T531106273            | 散瘀止血,消肿定痛。  | 选货     | 12   | 12     | 查看 |
| 4                 | Ξt     | 三七初片     | 0002                    | 曾拉克索12-片剂-5mg | 止血药   | T531106273            | 散瘀止血,消肿定痛。  | 选货     | 12   | 12     | 查看 |
| 5                 | String | String   | 0002                    | 普拉克索12-片剂-5mg |       | L00000000020240       | ***         |        |      |        | 查看 |
| 6                 |        |          | 0002                    | 普拉克索12-片剂-5mg |       | L00000000020240       |             | 选货     | 123  | 123    | 查看 |
| 7                 | 万寿菊花   | 万寿菊花     | 0002                    | 普拉克索12-片剂-5mg | 平肝息风药 | T131507192            | 清肝明目,平抑肝阳   | 选货     | 12   | 1      | 查看 |
| 8                 | 茯神     | 茯神       | 0002                    | 普拉克索12-片剂-5mg | 安神药   | T131401655            | 宁心,安神,利水,用于 | 选货     | 1    | 1      | 查看 |
| 9                 | 桂枝     | 桂枝       | 0003                    |               | 放到    | L00000000020240       | 养心安神药       | 统货     | 水电费  | 任天野狗头。 | 查看 |
| 10                | =+-    | コーキシュキチン | 0003                    | ×             | 正而訪   | T521102771            | 教育(下市)活動会会  | 进步     | 2    |        | 大田 |

注:如有系统操作问题、业务问题、CA问题可在系统内 点击"智慧助手"发送相关问题或了解技术电话/业务部门 电话,系统匹配到问题后会自动回复至咨询框。

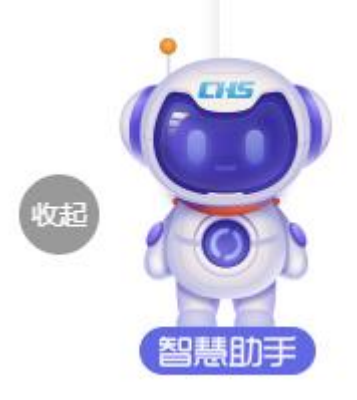

(智慧助手)